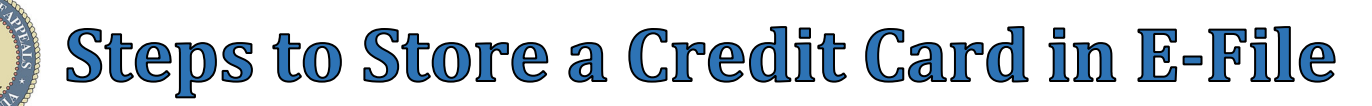

## Steps to Store a Credit Card in E-File:

WARNING: \$0.05 Stored Credit Card Service Fee per use.

## Manage Credit Cards

- 1. Select Account menu
- 2. Select Manage Credit Cards
- 3. Click Add button
- 4. Enter Credit Card Description (Nickname)
- 5. Click **Continue** button

| Compl                                                                                                    | aints 🔹                         | Motions 🔻                                      | Post Judgment 🔹         | Proposed Orders 🔹           | Miscellaneous •  | Emails      | History -     | V        | Account   Support           |
|----------------------------------------------------------------------------------------------------|---------------------------------|------------------------------------------------|-------------------------|-----------------------------|------------------|-------------|---------------|----------|-----------------------------|
| Notice                                                                                                    |                                 |                                                |                         |                             |                  |             |               | 2        | Manage Credit Cards 📐       |
| If you choose to store payment account information for your convenience or to share your payment account information with others in your firm, then you should use the tool avaiable on this screen.<br>This service stores your payment account identifying information (credit card number or bank account information) securely in a 3rd party PCI Certified Data Center which provides E-File with a token used to call your payment information for processing. Please be aware that each time that you use the service, a \$0.05 stored credit card fee will be added to the payment credit card service fee. |                                 |                                                |                         |                             |                  |             |               |          | View Available Credit Cards |
| 🚰 Add 📝 Edit 🗖 Delete 🥸 Refresh Set Access                                                                                                    |                                 |                                                |                         |                             |                  |             |               |          |                             |
| Name                                                                                                    |                                 |                                                | Credit Card #           | Shared With                 | 1                |             |               |          |                             |
|                                                                                                    |                                 |                                                |                         | Add Credit Card             |                  | 23          |               |          |                             |
| -                                                                                                    |                                 |                                                |                         | Card Description:           |                  | 4           | 6             |          | ×                           |
|                                                                                                    |                                 |                                                |                         | 5                           | Continue Can     | cel         | First Name    | e        | Last Name                   |
| 6. Enter <b>Billing Information</b>                                                                                                    |                                 |                                                |                         |                             |                  |             |               |          |                             |
| Name     Email                                                                                                    |                                 |                                                |                         |                             |                  |             |               |          |                             |
| <ul> <li>Phone</li> <li>Zip Code</li> </ul>                                                                                                    |                                 |                                                |                         |                             |                  |             |               |          |                             |
| 7.                                                                                                    | Enter I<br>• Ca<br>• Ex         | <b>Payment D</b><br>ard Number<br>xpiry (Expir | etails<br>              |                             |                  |             | Card Number   |          |                             |
|                                                                                                    | • (                             | VV                                             |                         |                             |                  |             | y             |          |                             |
| 8.                                                                                                    | 8. Click <b>Continue</b> button |                                                |                         |                             |                  |             |               |          |                             |
| <u>Set Access</u>                                                                                                    |                                 |                                                |                         |                             |                  |             |               |          |                             |
| 9.                                                                                                    | Select                          | Credit Caro                                    | <b>d</b> from list      |                             | 🖶 Add 🖂 Delete 🛛 | 🎸 Refresh   | Set Access    |          |                             |
| 10. Select Set Access button                                                                                                    |                                 |                                                |                         |                             | Name             | Credit Card | Set Attorneys |          | 23                          |
| 11. Click <b>Add</b> button                                                                                                    |                                 |                                                |                         | Visa - Visa **0007 XXXX-XXX |                  |             | 🖶 Add 11 dit  | : 🛛 🗔 De | elete                       |
| 12                                                                                                    | . Type S                        | taff Membe                                     | er's <b>User ID</b> (em | nail address) in            |                  |             | Bar ID        | Add/Edi  | t Attorney                  |
|                                                                                                    | Ex                              | ample: Sally                                   | z.Smith@law.co          | om                          |                  |             |               | User ID  | : Sally.Smith@law.com       |
| 13                                                                                                    | . Click C                       | <b>K</b> button                                |                         |                             |                  |             |               |          | 13 OK Cancel                |
| 14. Click <b>Close</b> button                                                                                                    |                                 |                                                |                         |                             |                  |             |               |          | 14 Close                    |
|                                                                                                    |                                 |                                                |                         |                             |                  |             |               |          |                             |